## NODE\_RDP\_PROTOCOL\_X224\_NEG\_FAILURE()

184 admin October 7, 2024 Common Errors & Troubleshooting 13317

## Troubleshooting "Connection has been closed" error in windows RDP

**Overview:** This article provides solutions for resolving the "Connection has been closed" error in Windows RDP. It advises using the web console to inspect error details and recommends disabling Network Level Authentication and enforcing TLS encryption through Group Policy Editor to mitigate issues like "NODE\_RDP\_PROTOCOL\_X224\_NEG\_FAILURE()."

1. If you get the error " Connection has been closed. Another user may have logged in on the remote Windows machine" while doing RDP into the remote Windows server, then 'right click'->'inspect'-> click 'console' tab as shown in the image below.

| C (i) 192.168.56.10                     | () 192.168.56.102:52555/?id=3&site_url=http://192.168.56.102/ezlogin/index.php/ |                |   | Q | ☆ | <br>. 🥝 | : |
|-----------------------------------------|---------------------------------------------------------------------------------|----------------|---|---|---|---------|---|
|                                         | -                                                                               | -              | - |   | - |         |   |
| Connecting                              |                                                                                 |                |   |   |   |         |   |
| e e i i i e e i i e e i e e e e e e e e |                                                                                 |                |   |   |   |         |   |
|                                         |                                                                                 |                |   |   |   |         |   |
| nection has been closed. Another user n | nay have logged in on the remote wir                                            | ndows machine. |   |   |   |         |   |
| nection has been closed. Another user n | nay have logged in on the remote wir                                            | ndows machine. |   |   |   |         |   |
| nection has been closed. Another user n | nay have logged in on the remote wir                                            | idows machine. |   |   |   |         |   |

| Element         | ts Console Sources Net      | vork Performance Memory | Application Security Audits | : ×                |
|-----------------|-----------------------------|-------------------------|-----------------------------|--------------------|
| ⊘ top           | ▼ Filter                    | Default levels V        |                             | \$                 |
| Client ERROR:   | ▶ Object                    |                         | ?id=3&site_url=http:lo      | ogin/index.php/:69 |
| [mstsc.js] erro | or : NODE_RDP_PROTOCOL_X224 | NEG_FAILURE()           |                             | client.js:167      |
| Client ERROR:   | ▶ Object                    |                         | ?id=3&site url=http:lc      | ogin/index.php/:69 |
| [mstsc.js] clos | se                          |                         |                             | client.js:163      |
| >               |                             |                         |                             |                    |

Note:

To open the web console and gather information about the error, follow any of these steps.

 Right-click on the RDP browser tab, select "Inspect", and then navigate to the "Console" tab on the opened page.

or

2. Press "F12" to access the console of the GUI.

**Step 1:** Check if the **username and password in Ezeelogin software are correct**. Refer to below example.

| Ezeelogin                             |                             |                      | Welcome, Administrator I |
|---------------------------------------|-----------------------------|----------------------|--------------------------|
| :≣ Servers                            | Add Server                  |                      |                          |
| <ul> <li>Server Groups</li> </ul>     | Hostname                    | ID Address(cs)       |                          |
| <ul> <li>Super Groups</li> </ul>      | Windows DDD                 | 100 108 1 10         |                          |
| <ul> <li>Sub SSH Users</li> </ul>     | Wildows_RDP                 | 192.108.1.10         | G                        |
| <ul> <li>Sub SSH User Maps</li> </ul> | Remote SSH / RDP Login User | SSH / RDP Password   |                          |
| <ul> <li>mExec lists</li> </ul>       | Administrator               |                      |                          |
| ► Import                              | SSH Private Key @           |                      |                          |
| <ul> <li>Global Key</li> </ul>        |                             | SSH Key Passphrase 🖤 |                          |
| <ul> <li>Key Management</li> </ul>    |                             |                      |                          |
| Web Portals                           | SSH Port                    | SSH                  |                          |
|                                       | 22                          | disabled 🛊           |                          |
| 24 Users 🕨 🕨                          | Password Management @       | Server Group         |                          |
| Access Control                        |                             | dert dioup           |                          |
|                                       | veep server password        | test                 |                          |
| °₀ Settings ►                         | RDP Port                    | RDP 🥯                |                          |
| A Cluster                             | 3389                        |                      |                          |
| O ciusici                             | Windows Domain 🐵            | Datacenter @         |                          |
| Command Guard                         |                             | None *               |                          |
| Account                               |                             |                      |                          |
| H Account                             | Control Panel 🤍             | First Prompt 🥨       |                          |
| 🛇 Help 🛛 🕨                            | None 🛊                      |                      |                          |
| Licence                               | Description                 | Clone a server       |                          |
|                                       | RDP SERVER                  | None 🗍               |                          |
|                                       |                             |                      |                          |
|                                       |                             | Cancel Save          |                          |

**Note:** Confirm if RDP from Ezeelogin works when Network Level Authentication is disabled, check the settings under Control Panel -> System -> Remote settings.

| Control Panel + Syst      File Edit View Tools Help      Tasks      Oevice Manager      Remote settings      Advanced system settings                                                                                                    | tem                                                                                                    | n 😥             |
|----------------------------------------------------------------------------------------------------|----------------------------------------------------------------------------------------------------|-----------------|
| File       Edit       View       Tools       Help         Tasks       Image: Comp       Image: Comp       Image: Comp         Image: Comp       Image: Comp       Image: Comp       Image: Comp         Image: Comp       Image: Comp       Image: Comp       Image: Comp         Image: Comp       Image: Comp       Image: Comp       Image: Comp         Image: Comp       Image: Comp       Image: Comp       Image: Comp         Image: Comp       Image: Comp       Image: Comp       Image: Comp         Image: Comp       Image: Comp       Image: Comp       Image: Comp         Image: Comp       Image: Comp       Image: Comp       Image: Comp         Image: Comp       Image: Comp       Image: Comp       Image: Comp         Image: Comp       Image: Comp       Image: Comp       Image: Comp         Image: Comp       Image: Comp       Image: Comp       Image: Comp         Image: Comp       Image: Comp       Image: Comp       Image: Comp         Image: Comp       Image: Comp       Image: Comp       Image: Comp         Image: Comp       Image: Comp       Image: Comp       Image: Comp         Image: Comp       Image: Comp       Image: Comp       Image: Comp | n Properties                                                                                                    | 0               |
| Tasks     System <ul> <li></li></ul>                                                                                                    | n Properties                                                                                                    |                 |
| Povice Manager     Remote settings     Advanced system settings                                                                                                    | n Properties X uter Name   Hardware   Advanced Remote   mote Assistance                                                                                                    |                 |
| Remote settings                                                                                                    | uter Name   Hardware   Advanced Remote   mote Assistance                                                                                                    |                 |
| Advanced system settings                                                                                                    | mote Assistance                                                                                                    |                 |
|                                                                                                    | Allow Remote Assistance connections to this computer           Advanced                                                                                                    |                 |
| Re                                                                                                    | emote Desktop<br>ck an option, and then specify who can connect, if needed.                                                                                                    | )GHz 2.29 GHz   |
| •                                                                                                    | Don't allow connections to this computer Allow connections from computers running any version of Remote Desktop (less secure) Allow connections only from computers running Remote | Change settings |
|                                                                                                    | Desktop with Network Level Authentication (more secure)         alp me choose         Select Users                                                                                 |                 |
| See also                                                                                                    | OK Cancel Apply                                                                                                    |                 |
| vvindows Update                                                                                                    |                                                                                                    |                 |

**Step 2:** Also make sure to force TLS encryption on all RDP connections.

**Step 2 (A):** Run **mmc** in the Run application of your Windows server. In the console, open **File > Add/Remove Snap in > Select Global Policy Editor** and add the selected Snap in .

Step 2 (B): Select Local Computer and then select Finish>OK

Step 2 (C): In the sidebar Navigate to Local Computer Policy > Computer Configuration > Administrative Templates > Windows Components > Remote Desktop Services > Remote Desktop Session Hosts > Security. Then Edit the "Require use of specific security layer for remote (RDP) connections" policy as shown below. You need to select the security layer as SSL (TLS 1.0)

| 🐝 windows [Running] - Oracle VM Vi                                     | rtualBox                        |                                                                                                    |                                                                                                    |                                                                                                    | —                                                                                                    |                                                                                                    | $\times$                                                                                                    |
|------------------------------------------------------------------------|---------------------------------|----------------------------------------------------------------------------------------------------|----------------------------------------------------------------------------------------------------|----------------------------------------------------------------------------------------------------|----------------------------------------------------------------------------------------------------|----------------------------------------------------------------------------------------------------|----------------------------------------------------------------------------------------------------|
| File Machine View Input Dev                                            | ices Help                       |                                                                                                    |                                                                                                    |                                                                                                    |                                                                                                    |                                                                                                    |                                                                                                    |
| <b>P</b>                                                               | Require use of                  | specific security                                                                                                    | layer for remote (R                                                                                                    | RDP) connections                                                                                                    |                                                                                                    |                                                                                                    |                                                                                                    |
| Require use of specific security lay                                   | er for remote (RDP) connections | Previous Setting                                                                                                    | Next Setting                                                                                                    |                                                                                                    |                                                                                                    |                                                                                                    |                                                                                                    |
| O Not Configured Comment:                                              |                                 |                                                                                                    |                                                                                                    |                                                                                                    |                                                                                                    |                                                                                                    |                                                                                                    |
| <ul> <li>Enabled</li> </ul>                                            |                                 |                                                                                                    |                                                                                                    |                                                                                                    |                                                                                                    |                                                                                                    |                                                                                                    |
| ○ Disabled                                                             |                                 |                                                                                                    |                                                                                                    |                                                                                                    |                                                                                                    |                                                                                                    |                                                                                                    |
| Supported on:                                                          | At least Windows Vista          |                                                                                                    |                                                                                                    |                                                                                                    |                                                                                                    |                                                                                                    |                                                                                                    |
| Options:                                                               | N                               | Help:                                                                                                    |                                                                                                    |                                                                                                    |                                                                                                    |                                                                                                    |                                                                                                    |
| Security Layer SSL (TLS 1.0)<br>Choose the security layer from the dro | ≥-down list.                    | This p<br>comm<br>(RDP)<br>If you<br>during<br>securit<br>* Nego<br>If Tran<br>Host s<br>secure<br>* RDP:<br>and RI<br>* SSL (<br>server.<br>If you<br>conne | olicy setting specifies w<br>unications between clie<br>connections.<br>enable this policy settin<br>premote connections m<br>ty methods are available<br>obtate: The Negotiate m<br>sport Layer Security (TL<br>erver. If TLS is not supp<br>recommunications, but t<br>The RDP method uses<br>D Session Host server. If<br>TLS 1.0): The SSL metho<br>If TLS is not supported,<br>disable or do not config<br>ctions to RD Session Hos | hether to require the use<br>ents and RD Session Hos<br>ig, all communications I<br>ust use the security mel-<br>e:<br>ethod enforces the mos<br>.S) version 1.0 is support<br>orted, native Remote De<br>the RD Session Host sen<br>native RDP encryption t<br>you select this setting, 1<br>od requires the use of TL<br>, the connection fails.<br>gure this policy setting, 1<br>ost servers is not specifie | e of a specific<br>st servers duri<br>between clien<br>thod specified<br>it secure meth<br>ted, it is used<br>it is used<br>itsktop Protoc<br>ver is not auth<br>o secure com<br>the RD Session<br>LS 1.0 to author<br>the security n<br>ed at the Grou | security<br>ng Remo<br>its and RE<br>d in this s<br>to auther<br>ol (RDP) o<br>ienticated<br>municati<br>n Host se<br>enticate t<br>nethod to<br>p Policy l | layer<br>te De<br>) Sess<br>etting<br>s sup<br>nticat<br>encry<br>d.<br>ions L<br>irver i<br>he RE<br>b be u<br>level. |

## **Related Articles:**

Add Windows server for RDP via browser

Could not Start Ezeelogin RDP proxy

Online URL: https://www.ezeelogin.com/kb/article/node\_rdp\_protocol\_x224\_neg\_failure-40;-41;-184.html